User Manual:

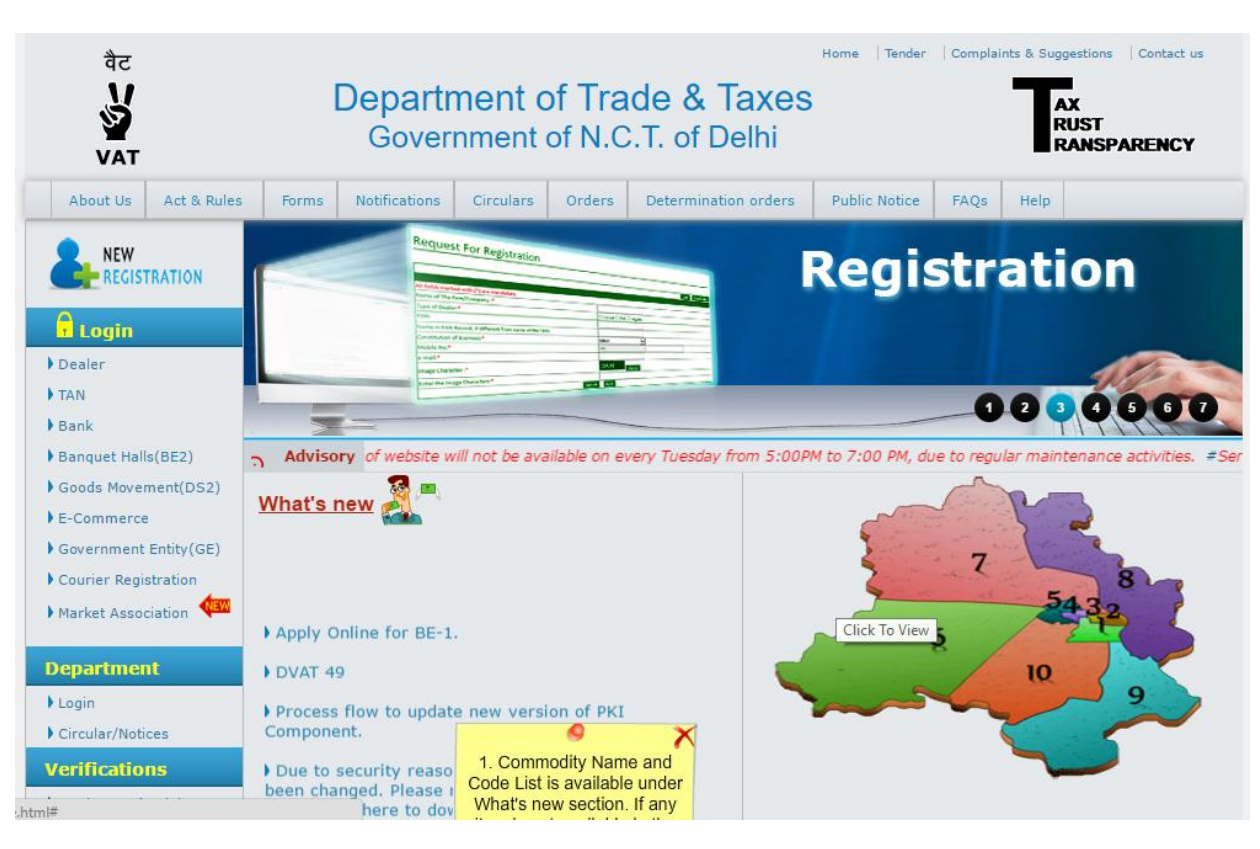

1. Go to the website: <u>http://dvat.gov.in/website/home.html</u>

2. Click on the link Courier Returns (CR)

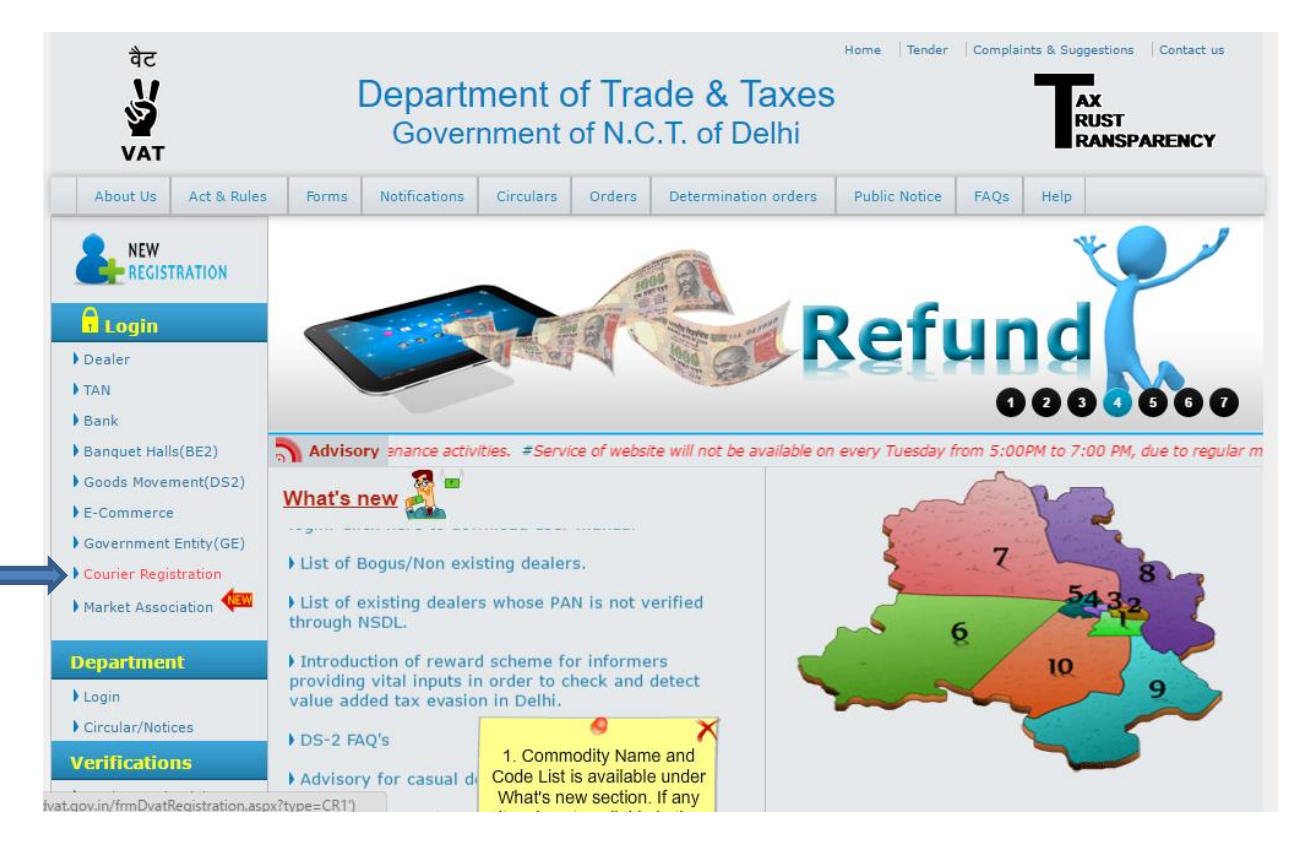

3. On click on the link, the bellow screen appears:

| वैट<br>अन्<br>VAT                                                                       | Department of Trade<br>Government of N.C. | e and Taxes<br>Γ. of Delhi |                   | AX<br>RUST<br>RANSPARENCY   |
|-----------------------------------------------------------------------------------------|-------------------------------------------|----------------------------|-------------------|-----------------------------|
| Form CR-1                                                                               |                                           |                            |                   |                             |
| 1 Name, address and constitution of the Courier compa                                   | mu/firm                                   |                            |                   | Login                       |
| 1.1 Name of company / firm :*                                                           |                                           |                            |                   |                             |
| 1.2 Address.                                                                            |                                           |                            |                   |                             |
| 1.2.1 Building Name/Number :*                                                           |                                           |                            |                   |                             |
| 1.2.2 Floor :*                                                                          |                                           |                            | ]                 |                             |
| 1.2.3 Area/Road :*                                                                      |                                           |                            | ]                 |                             |
| 1.2.4 Locality/Market :*                                                                |                                           |                            |                   |                             |
| 1.2.5 City :*                                                                           |                                           |                            | ]                 |                             |
| 1.2.6 State :*                                                                          | [                                         | Delhi                      |                   |                             |
| 1.2.7 PIN Code :*                                                                       |                                           |                            | ]                 |                             |
| 1.3 Constitution of the firm/company :*                                                 |                                           | Select                     | •                 |                             |
| 2. PAN and TAN Information.                                                             | F                                         |                            | 7                 |                             |
| 2.1 PAN issued by Income tax department (if any) :                                      |                                           |                            |                   |                             |
| 2.2 TAN (For Deduction of Income Tax at source) :                                       |                                           |                            |                   |                             |
| <ol><li>Details of the person who is authorized to furnish return</li></ol>             | rns in form CR-II.                        |                            | 1                 |                             |
| 3.1 Designation / Status :*                                                             |                                           |                            |                   |                             |
| 3.2 Contact No. / Landline :                                                            |                                           |                            |                   |                             |
| 3.3 Email Id :*                                                                         | Y                                         | our Registered Email Io    | d                 |                             |
| 3.4 Mobile No :*                                                                        | Y                                         | our Registered Mobile      |                   |                             |
| If the address is same as above.                                                        |                                           |                            |                   |                             |
| 3.5 Office Address.                                                                     |                                           |                            |                   | ]                           |
| 3.5.1 Building Name/Number :*                                                           |                                           |                            | 1                 |                             |
| 3.5.2 Floor :*                                                                          |                                           |                            | ]                 |                             |
| 3.5.3 Area/Road :*                                                                      |                                           |                            | ]                 |                             |
| 3.5.4 Locality/Market :*                                                                |                                           |                            | ]                 |                             |
| 3.5.5 City :*                                                                           |                                           |                            | ]                 |                             |
| 3.5.6 State :*                                                                          |                                           |                            | 1                 |                             |
| 3.5.7 PIN Code :*                                                                       | L                                         |                            |                   |                             |
| 4. Verification.                                                                        |                                           |                            |                   | ,                           |
| I hereby solemnly affirm and declare that the information has been concealed therefrom. | ation given hereinabove is true           | and correct to the bes     | t of my/our knowl | edge and belief and nothing |
| 4.1 Name :*                                                                             |                                           |                            |                   |                             |
| 4.2 Designation :*                                                                      |                                           |                            |                   |                             |
| 4.3 Contact No. / Landline :                                                            |                                           |                            |                   |                             |
| 4 4 Mobile No *                                                                         |                                           | ] [                        |                   |                             |
| 4.5 Empiled *                                                                           |                                           |                            |                   |                             |
|                                                                                         |                                           |                            |                   |                             |
| 4.6 Office Address :*                                                                   |                                           |                            |                   |                             |
| 4.7 Place :*                                                                            |                                           |                            |                   |                             |
| 4.8 Date :*                                                                             | 0                                         | 2-06-2016                  |                   |                             |
|                                                                                         | Submit                                    |                            |                   |                             |

For first Time users:

Enter company details:

| वेट<br>V<br>VAT                           | Department of Government            | of Trade and Taxes<br>t of N.C.T. of Delhi |    | AX<br>RUST<br>RANSPARENCY |
|-------------------------------------------|-------------------------------------|--------------------------------------------|----|---------------------------|
| Form CR-1                                 |                                     |                                            |    |                           |
|                                           |                                     |                                            |    | Login                     |
| 1. Name, address and constitution of the  | Courier company/firm.               |                                            |    |                           |
| 1.1 Name of company / firm :*             |                                     | Testing Company                            |    |                           |
| 1.2 Address.                              |                                     |                                            |    |                           |
| 1.2.1 Building Name/Number :*             |                                     | Building Name/Numb                         | er |                           |
| 1.2.2 Floor :*                            |                                     | Floor                                      |    |                           |
| 1.2.3 Area/Road :*                        |                                     | Area/Road                                  |    |                           |
| 1.2.4 Locality/Market :*                  |                                     | Locality/Market                            |    |                           |
| 1.2.5 City :*                             |                                     | City                                       |    |                           |
| 1.2.6 State :*                            |                                     | Delhi                                      |    |                           |
| 1.2.7 PIN Code :*                         |                                     | 000000                                     |    |                           |
| 1.3 Constitution of the firm/company :*   |                                     | Select                                     | •  |                           |
| 2. PAN and TAN Information.               |                                     | r                                          |    |                           |
| 2.1 PAN issued by Income tax department   | : (if any) :                        |                                            |    |                           |
| 2.2 TAN (For Deduction of Income Tax at s | ource) :                            |                                            |    |                           |
| 3. Details of the person who is authorize | d to furnish returns in form CR-II. |                                            |    |                           |
| 3.1 Designation / Status :*               |                                     |                                            |    |                           |
| 3.2 Contact No. / Landline :              |                                     |                                            |    |                           |
| 3.3 Email Id :*                           |                                     | Your Registered Email                      | Id |                           |
| 3.4 Mobile No :*                          |                                     | Your Registered Mobi                       | le |                           |

# Select Constitution of the firm/company:

| ac<br>Departme<br>Govern<br>var                                           | ent of Trade and Taxes<br>Imment of N.C.T. of Delhi RANSPARENCY |
|---------------------------------------------------------------------------|-----------------------------------------------------------------|
| Form CR-1                                                                 |                                                                 |
| 1. Name, address and constitution of the Courier company/firm.            | Login                                                           |
| 1.1 Name of company / firm :*                                             | Testing Company                                                 |
| 1.2 Address.                                                              |                                                                 |
| 1.2.1 Building Name/Number :*                                             | Building Name/Number                                            |
| 1.2.2 Floor :*                                                            | Floor                                                           |
| 1.2.3 Area/Road :*                                                        | Area/Road                                                       |
| 1.2.4 Locality/Market :*                                                  | Locality/Market                                                 |
| 1.2.5 City :*                                                             | City                                                            |
| 1.2.6 State :*                                                            | Delhi                                                           |
| 1.2.7 PIN Code :*                                                         | 000000                                                          |
| 1.3 Constitution of the firm/company :*                                   | Select 🔻                                                        |
| 2. PAN and TAN Information.                                               | Private Limited Company                                         |
| 2.1 PAN issued by Income tax department (if any) :                        | Public Limited Company                                          |
| 2.2 TAN (For Deduction of Income Tax at source) :                         | HUF<br>Proprietorship                                           |
| 3. Details of the person who is authorized to furnish returns in form CR- | II. Partnership                                                 |
| 3.1 Designation / Status :*                                               | Other(Please Specify)                                           |
| 3.2 Contact No. / Landline :                                              | Select                                                          |
| 3.3 Email Id :*                                                           | Your Registered Email Id                                        |
| 3.4 Mobile No :*                                                          | Your Registered Mobile                                          |

Enter Details of authorized person who will furnish return in form CR-II

Provide address of office if not same as the address of company

|                                                   | Department of Trade<br>Government of N.C. | e and Taxes<br>T. of Delhi |   | AX<br>RUST<br>RANSPA |
|---------------------------------------------------|-------------------------------------------|----------------------------|---|----------------------|
| Form CR-1                                         | I                                         |                            | 1 |                      |
| 2. PAN and TAN Information.                       |                                           |                            |   |                      |
| 2.1 PAN issued by Income tax department (if any)  | ):                                        | AAAAA1234U                 |   |                      |
| 2.2 TAN (For Deduction of Income Tax at source) : | :                                         | 07999999999                |   |                      |
| 3. Details of the person who is authorized to fur | nish returns in form CR-II.               |                            |   |                      |
| 3.1 Designation / Status :*                       |                                           | Tester 1                   |   |                      |
| 3.2 Contact No. / Landline :                      |                                           | 91 2000000                 |   |                      |
| 3.3 Email Id :*                                   |                                           | example@gmail.com          |   |                      |
| 3.4 Mobile No :*                                  |                                           | 9000000000                 |   |                      |
| ✓ If the address is same as above.                |                                           |                            |   |                      |
| 3.5 Office Address.                               |                                           |                            |   |                      |
| 3.5.1 Building Name/Number :*                     |                                           | Building Name/Number       | r |                      |
| 3.5.2 Floor :*                                    |                                           | Floor                      | ] |                      |
| 3.5.3 Area/Road :*                                |                                           | Area/Road                  |   |                      |
| 3.5.4 Locality/Market :*                          |                                           | Locality/Market            |   |                      |
| 3.5.5 City :*                                     |                                           | City                       |   |                      |
| 3.5.6 State :*                                    |                                           | Delhi                      |   |                      |
| 3.5.7 PIN Code :*                                 |                                           | 000000                     |   |                      |
| 4. Verification.                                  |                                           |                            |   |                      |

## On click on check box, submit button enables:

| पैट<br>VAT                                                               | Department of Trade a<br>Government of N.C.T.   | and Taxes<br>of Delhi |                                  | AX<br>RUST<br>RANSPARE        |
|--------------------------------------------------------------------------|-------------------------------------------------|-----------------------|----------------------------------|-------------------------------|
| Form CR-1                                                                | İr—                                             | 11                    | 1                                |                               |
| 3.4 Mobile No :*                                                         | 90                                              | 00000000              | ]                                |                               |
| If the address is same as above.                                         |                                                 |                       |                                  |                               |
| 3.5 Office Address.                                                      |                                                 |                       |                                  |                               |
| 3.5.1 Building Name/Number :*                                            | Bu                                              | ilding Name/Numbe     | er                               |                               |
| 3.5.2 Floor :*                                                           | Flo                                             | or                    |                                  |                               |
| 3.5.3 Area/Road :*                                                       | Are                                             | ea/Road               |                                  |                               |
| 3.5.4 Locality/Market :*                                                 | Loc                                             | ality/Market          |                                  |                               |
| 3.5.5 City :*                                                            | Cit                                             | у                     |                                  |                               |
| 3.5.6 State :*                                                           | De                                              | lhi                   | ]                                |                               |
| 3.5.7 PIN Code :*                                                        | 00                                              | 0000                  |                                  |                               |
| 4. Verification.                                                         |                                                 |                       |                                  |                               |
| I hereby solemnly affirm and declare th<br>has been concealed therefrom. | at the information given hereinabove is true ar | nd correct to the be  | st of m <mark>y/our k</mark> nov | vledge and belief and nothing |
| 4.1 Name :*                                                              |                                                 |                       |                                  |                               |
| 4.2 Designation :*                                                       |                                                 |                       |                                  |                               |
| 4.3 Contact No. / Landline :                                             |                                                 |                       |                                  |                               |
| 4.4 Mobile No :*                                                         |                                                 |                       |                                  |                               |
| 4.5 Email Id :*                                                          |                                                 |                       |                                  |                               |
| 4.6 Office Address :*                                                    |                                                 |                       |                                  |                               |
| 4.7 Place :*                                                             |                                                 |                       |                                  |                               |
|                                                                          | 1                                               |                       |                                  |                               |

Enter the information provider details

Check all the provided information thoroughly

After checking, click to submit button.

| वैट<br>अर्थ<br>VAT                                                   | Department of Trac<br>Government of N.C        | de and Taxes<br>C.T. of Delhi |                   | AX<br>RUST<br>RANSPARENCY    |
|----------------------------------------------------------------------|------------------------------------------------|-------------------------------|-------------------|------------------------------|
| Form CR-1                                                            |                                                | Îr î                          | 1                 |                              |
| 3.4 Mobile No :*                                                     |                                                | 9000000000                    |                   |                              |
| If the address is same as above.                                     |                                                |                               | _                 |                              |
| 3.5 Office Address.                                                  |                                                |                               |                   |                              |
| 3.5.1 Building Name/Number :*                                        |                                                | Building Name/Numbe           | r                 |                              |
| 3.5.2 Floor :*                                                       |                                                | Floor                         |                   |                              |
| 3.5.3 Area/Road :*                                                   |                                                | Area/Road                     |                   |                              |
| 3.5.4 Locality/Market :*                                             |                                                | Locality/Market               |                   |                              |
| 3.5.5 City :*                                                        |                                                | City                          | 1                 |                              |
| 3.5.6 State :*                                                       |                                                | Delhi                         |                   |                              |
| 3.5.7 PIN Code :*                                                    |                                                | 000000                        |                   |                              |
| 4. Verification.                                                     |                                                | C.                            | -                 |                              |
| I hereby solemnly affirm and declar<br>has been concealed therefrom. | e that the information given hereinabove is tr | ue and correct to the be      | st of my/our know | ledge and belief and nothing |
| 4.1 Name :*                                                          |                                                | Tester 2                      |                   |                              |
| 4.2 Designation :*                                                   |                                                | Designation                   |                   |                              |
| 4.3 Contact No. / Landline :                                         |                                                | 91 28000000                   |                   |                              |
| 4.4 Mobile No :*                                                     |                                                | 980000000                     |                   |                              |
| 4.5 Email Id :*                                                      |                                                | example@gmail.com             |                   |                              |
| 4.6 Office Address :*                                                |                                                | Testing office, Testing F     | loor              |                              |
| 4.7 Place :*                                                         |                                                | Delhi                         |                   |                              |
| 4.8 Date :*                                                          |                                                | 02-06-2016                    |                   |                              |
|                                                                      | Submit                                         |                               |                   |                              |

Check message of "Date is successfully submitted. Your reference no. is <<>>, Your Password has been send to your Registered Email Id."

| Department of Trad<br>Government of N.C                                                | e and Taxes<br>T. of Delhi RANSPARENCY      |
|----------------------------------------------------------------------------------------|---------------------------------------------|
| Data is successfully submitted. Your reference no is CR11006<br>registered Email Id !! | , Your Password has been send to your Close |
|                                                                                        | Login                                       |
| 1. Name, address and constitution of the Courier company/firm.                         |                                             |
| 1.1 Name of company / firm :*                                                          |                                             |
| 1.2 Address.                                                                           |                                             |
| 1.2.1 Building Name/Number :*                                                          |                                             |
| 1.2.2 Floor :*                                                                         |                                             |
| 1.2.3 Area/Road :*                                                                     |                                             |
| 1.2.4 Locality/Market :*                                                               |                                             |
| 1.2.5 City :*                                                                          |                                             |
| 1.2.6 State :*                                                                         | Delhi                                       |
| 1.2.7 PIN Code :*                                                                      |                                             |
| 1.3 Constitution of the firm/company :*                                                | Select 🔻                                    |
| 2. PAN and TAN Information.                                                            |                                             |
| 2.1 PAN issued by Income tax department (if any) :                                     |                                             |
| 2.2 TAN (For Deduction of Income Tax at source) :                                      |                                             |
| 3. Details of the person who is authorized to furnish returns in form CR-II.           |                                             |
| 3.1 Designation / Status :*                                                            |                                             |
| 3.2 Contact No. / Landline :                                                           |                                             |
| 3.3 Email Id :*                                                                        | Your Registered Email Id                    |
| 3.4 Mobile No :*                                                                       | Your Registered Mobile                      |

The Reference id will appear on the top of the screen and the password is sent to the registered email id provided while registering for Courier Return.(in the Point 3)

|               | 3. Details of the person who is authorized to furnish returns in form CR-II. |                   |  |  |  |
|---------------|------------------------------------------------------------------------------|-------------------|--|--|--|
|               | 3.1 Designation / Status :*                                                  | Tester 1          |  |  |  |
|               | 3.2 Contact No. / Landline :                                                 | 91 2000000        |  |  |  |
|               | 3.3 Email Id :*                                                              | example@gmail.com |  |  |  |
| $\Rightarrow$ | 3.4 Mobile No :*                                                             | 900000000         |  |  |  |

Remember Reference No.

Check Email. Message format: "Your User Id: CR11006. Password is: D8C9A58G26"

# Login for registered users

For existing users, Login with reference id and password

For first time users, Login Again with the Reference Id and Password

Enter User Id and click on Next Button

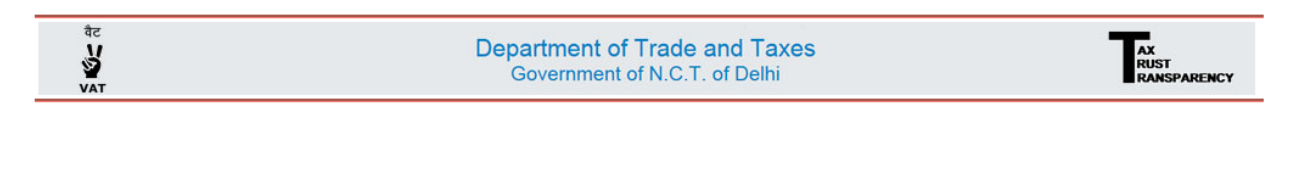

| Login            |      |
|------------------|------|
| Userid : CR[1006 | Next |

Enter Password (sent to registered email id)

Enter characters in image (reset if unable to identify character)

Click to Sign In

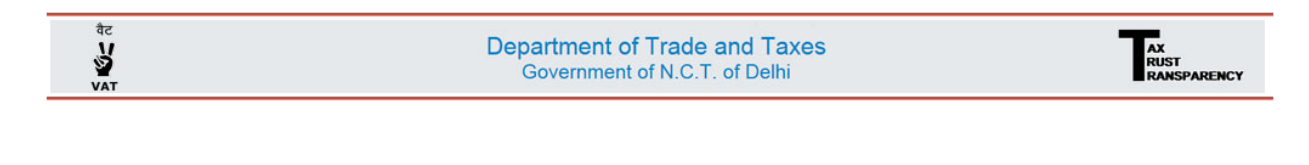

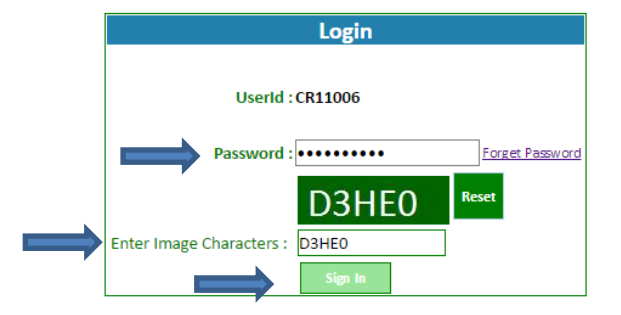

For first time users, option to change password will appear:

# Change Password First Time

| $ \rightarrow$ | Existing Approval Password : *  |                     |                                   |  |  |  |  |
|----------------|---------------------------------|---------------------|-----------------------------------|--|--|--|--|
|                | Contract of Contract A          |                     |                                   |  |  |  |  |
|                | New Approval Password :*        |                     | Confirm New Approval Password : * |  |  |  |  |
|                | New Login Password : *          |                     | Confirm New Login Password :*     |  |  |  |  |
|                | Password lenght must be between | en 6-25 characters. |                                   |  |  |  |  |
|                | Registered Mobile No.           | 9000000000          |                                   |  |  |  |  |
|                | Registered Email Id             | example@gmail.com   | ample@gmail.com                   |  |  |  |  |
|                | Name                            | Testing Company     | sting Company                     |  |  |  |  |
|                | User Id                         | CR11006             |                                   |  |  |  |  |

Note: Note down your password. Next time, Enter your Reference Id and changed password.

Enter New password to change in new login password, confirm new login password, new approval password, confirm new approval password

Enter password sent to your email id in existing approval password

Click on submit button

Change Password First Time

| User Id                                               | CR11006             | R11006                            |       |  |  |  |  |
|-------------------------------------------------------|---------------------|-----------------------------------|-------|--|--|--|--|
| Name                                                  | Testing Company     | sting Company                     |       |  |  |  |  |
| Registered Email Id                                   | example@gmail.com   | xample@gmail.com                  |       |  |  |  |  |
| Registered Mobile No.                                 | 9000000000          |                                   |       |  |  |  |  |
| Password lenght must be betwee New Login Password : * | en 6-25 characters. | Confirm New Login Password :*     |       |  |  |  |  |
| New Approval Password :*                              | •••••               | Confirm New Approval Password : * | ••••• |  |  |  |  |
| Existing Approval Password : *                        | •••••               |                                   |       |  |  |  |  |
|                                                       | Submit              |                                   |       |  |  |  |  |
|                                                       |                     |                                   |       |  |  |  |  |

Check message of "your password is changed successfully"

Login Again with Reference No. and New password:

After Login, the below screen will appear:

Go to Courier Return Menu and select Form CR-2

| Welcome Testing Company(CR110 | 06) Default 🔻                                                  | Home More▼ Logout         |
|-------------------------------|----------------------------------------------------------------|---------------------------|
| वैट<br>V<br>V<br>VAT          | Department of Trade and Taxes<br>Government of N.C.T. of Delhi | AX<br>RUST<br>RANSPARENCY |
| Courier Return                |                                                                |                           |
| Form CR-2<br>CR History       |                                                                |                           |
|                               | Admin Home Page                                                |                           |
|                               |                                                                |                           |
|                               |                                                                |                           |
|                               |                                                                |                           |
|                               |                                                                |                           |
|                               |                                                                |                           |
|                               |                                                                |                           |
|                               |                                                                |                           |

On selection, the following screen appears:

Check your CR ID and Name of Courier Company

|                                           |                           | Home More VLogou |
|-------------------------------------------|---------------------------|------------------|
| वेट<br>17<br>VAT                          | AX<br>RUST<br>RANSPARENCY |                  |
| Courier Return                            |                           |                  |
| Form CR-2                                 |                           |                  |
| 1. Provide information for Form CR2.      |                           |                  |
| All fields marked with (*) are mandatory. |                           |                  |
| 1.1 CR ID :*                              | CR11006                   |                  |
| 1.2 Name of courier company / firm :*     | Testing Company           |                  |
| Tax Period :*                             | Select V Next             |                  |

#### Select Tax Period

| बट<br>22<br>Vat                           |  | AX<br>RUST<br>RANSPARENCY |      |  |  |  |  |
|-------------------------------------------|--|---------------------------|------|--|--|--|--|
| Courier Return                            |  |                           |      |  |  |  |  |
| Form CR-2                                 |  |                           |      |  |  |  |  |
| 1. Provide information for Form CR2.      |  |                           |      |  |  |  |  |
| All fields marked with (*) are mandatory. |  |                           |      |  |  |  |  |
| 1.1 CR ID :*                              |  | CR11006                   |      |  |  |  |  |
| 1.2 Name of courier company / firm :*     |  | Testing Company           |      |  |  |  |  |
| Tax Period :*                             |  | Select 🔹                  | Next |  |  |  |  |
|                                           |  | Select                    |      |  |  |  |  |
|                                           |  | First Quarter-2015        |      |  |  |  |  |
|                                           |  | Second Quarter-2015       |      |  |  |  |  |
|                                           |  | Third Quarter-2015        |      |  |  |  |  |
|                                           |  | Fourth Quarter-2015       |      |  |  |  |  |
|                                           |  | First Ouarter-2016        |      |  |  |  |  |

#### Click on Next button:

| बट<br>V<br>V<br>Vat                                                                                                    | Department of Trade and Taxes<br>Government of N.C.T. of Delhi | AX<br>RUST<br>RANSPARENCY |
|----------------------------------------------------------------------------------------------------|----------------------------------------------------------------|---------------------------|
| Courier Return                                                                                                    |                                                                |                           |
|                                                                                                    |                                                                |                           |
| Form CR_2                                                                                                    |                                                                |                           |
| Form CR-2                                                                                                    |                                                                |                           |
| Form CR-2<br>1. Provide information for Form CR2.                                                                                            |                                                                |                           |
| Form CR-2<br>1. Provide information for Form CR2.<br>All fields marked with (*) are mandatory.                                               |                                                                |                           |
| Form CR-2  1. Provide information for Form CR2.  All fields marked with (*) are mandatory.  1.1 CR ID :*                                     | CR11006                                                        |                           |
| Form CR-2  1. Provide information for Form CR2. All fields marked with (*) are mandatory. 1.1 CR ID :* 1.2 Name of courier company / firm :* | CR11006<br>Testing Company                                     |                           |

| Welcome Testing Company(CR11006) Default ▼                                                                                           |                                                         | Home More▼ Logou                                                                                                    |
|----------------------------------------------------------------------------------------------------|---------------------------------------------------------|----------------------------------------------------------------------------------------------------|
| SF<br>U<br>V<br>VAT                                                                                                    | partment of Trac<br>Government of N.C                   | de and Taxes<br>Rust<br>Rust<br>Ransparency                                                                                |
| Courier Return                                                                                                    |                                                         |                                                                                                    |
| Form CR-2                                                                                                    |                                                         |                                                                                                    |
|                                                                                                    |                                                         |                                                                                                    |
| Provide information for Form CR2.      All fields marked with (*) are mandatory                                                      |                                                         |                                                                                                    |
| 1 1 CR ID ·*                                                                                                    |                                                         | CB11006                                                                                                    |
| 1.2 Name of courier company / firm :*                                                                                                |                                                         | Testing Company                                                                                                    |
| Tax Period :*                                                                                                    |                                                         | First Quarter-2015 V Reset                                                                                                 |
| 3 Details of transaction of delivering goods having value more th                                                                    | an Runees Ten Thousands                                 |                                                                                                    |
| 3.1 Date of delivery of goods to the consignee'*                                                                                     |                                                         | 14                                                                                                    |
| 2.2 Concignment No :*                                                                                                    |                                                         |                                                                                                    |
| 3.2 Consignment No .                                                                                                    |                                                         |                                                                                                    |
| 3.3 Consignment Date :"                                                                                                    |                                                         |                                                                                                    |
| 3.4. Details of Consignee :                                                                                                    |                                                         |                                                                                                    |
| 3.4.1. Name :*                                                                                                    |                                                         |                                                                                                    |
| 3.4.2. Address :*                                                                                                    |                                                         |                                                                                                    |
| 3.4.3 TIN :*                                                                                                    |                                                         |                                                                                                    |
| 3.4.4 State :*                                                                                                    | Delhi                                                   | <b>v</b>                                                                                                    |
| 3.5 Details of Consigner.                                                                                                    | •                                                       |                                                                                                    |
| 3.5.1. Name :*                                                                                                    |                                                         |                                                                                                    |
| 3.5.2. Address :*                                                                                                    |                                                         |                                                                                                    |
| 3.5.3 TIN :*                                                                                                    |                                                         |                                                                                                    |
| 3.5.4 State :*                                                                                                    | Delhi                                                   |                                                                                                    |
| 3.5.5. Sale Bill/Invoice No :*                                                                                                    |                                                         |                                                                                                    |
| 2.5.6 Colo Bill / Invoice Note *                                                                                                    |                                                         |                                                                                                    |
| 3.5.0 Sale Bill / Invoice Date ;                                                                                                    |                                                         |                                                                                                    |
| 3.6 Details of Goods Delivered.                                                                                                    |                                                         |                                                                                                    |
| 3.6.1 Name of Goods :*                                                                                                    |                                                         |                                                                                                    |
| 3.6.2 Quantity /Weight :*                                                                                                    |                                                         |                                                                                                    |
| 3.6.3 Value(Rs) :*                                                                                                    | ₹                                                       |                                                                                                    |
|                                                                                                    | ADD                                                     |                                                                                                    |
| 4. Verification.                                                                                                    |                                                         |                                                                                                    |
| I hereby solemnly affirm and declare that the information give<br>concealed therefrom. It is also confirmed that the sellers mention | en hereinabove is true an<br>ned in field 3 above, have | d correct to the best of my/our knowledge and belief and nothing has been certified deposit of due VAT on purchases above. |
| 4.1 Name of the Officer/Official :*                                                                                                  |                                                         | i                                                                                                    |
| 4.2 Designation / Status :*                                                                                                    | Tester 1                                                |                                                                                                    |
| 4.3 Contact No. / Landline :                                                                                                    | 91-2000000                                              |                                                                                                    |
| 4.4 Mobile No : *                                                                                                    | 9000000000                                              |                                                                                                    |
| 4.5 Email Id : *                                                                                                    | example@gmail.com                                       |                                                                                                    |
| 4.6 Office Address: *                                                                                                    | Building Name/Number                                    | Floor Area/Road Locality/Market City Delhi 000000                                                                          |
| 4.7 Place : *                                                                                                    |                                                         |                                                                                                    |
| 4.8 Date : *                                                                                                    | 02-06-2016                                              |                                                                                                    |
|                                                                                                    | Submit                                                  |                                                                                                    |

Enter Details of Transaction:

Enter date of delivery of goods of the consignee

Enter Consignee no.

Enter Consignee date

Enter details of Consignee

Enter details of Consigner

Enter bill details

|   | Welcome Testing Company(CR11006) Default 🔻                         |                                       |                              |           | Home              | More▼ L               | ogout |
|---|--------------------------------------------------------------------|---------------------------------------|------------------------------|-----------|-------------------|-----------------------|-------|
|   | वेट<br>V<br>V<br>VAT                                               | partment of Trac<br>Government of N.C | de and Taxe<br>C.T. of Delhi | es        |                   | AX<br>RUST<br>RANSPAR | ENCY  |
|   | Courier Return                                                     |                                       |                              |           |                   |                       |       |
|   | Form CR-2                                                          |                                       |                              |           |                   |                       |       |
|   | 1.1 CR ID :*                                                       |                                       | CR11006                      |           |                   |                       | -     |
|   | 1.2 Name of courier company / firm :*                              |                                       | Testing Company              | 1         |                   |                       |       |
|   | Tax Period :*                                                      |                                       | First Quarter-20             | 15 TReset | Home More V Logou |                       |       |
| ⇒ | 3. Details of transaction of delivering goods having value more th | an Rupees Ten Thousand                | s.                           |           |                   |                       |       |
|   | 3.1 Date of delivery of goods to the consignee:*                   | 30-05-2016                            |                              |           |                   |                       |       |
|   | 3.2 Consignment No :*                                              | Consignment No. 1234                  |                              |           |                   |                       |       |
|   | 3.3 Consignment Date :*                                            | 26-04-2016                            |                              |           |                   |                       |       |
|   | 3.4. Details of Consignee :                                        |                                       |                              |           |                   |                       |       |
|   | 3.4.1. Name :*                                                     | Consignee Name                        |                              |           |                   |                       |       |
|   | 3.4.2. Address :*                                                  | Consignee Address                     |                              |           |                   |                       |       |
|   | 3.4.3 TIN :*                                                       | 07999999999                           |                              |           |                   |                       |       |
|   | 3.4.4 State :*                                                     | Delhi                                 | •                            |           |                   |                       |       |
|   | 3.5 Details of Consigner.                                          |                                       |                              |           |                   |                       |       |
|   | 3.5.1. Name :*                                                     | Consigner Name                        |                              |           |                   |                       |       |
|   | 3.5.2. Address :*                                                  | Consigner Address                     |                              |           |                   |                       |       |
|   | 3.5.3 TIN :*                                                       | 0711111111                            |                              |           |                   |                       |       |
|   | 3.5.4 State :*                                                     | Delhi                                 | •                            |           |                   |                       |       |
|   | 3.5.5. Sale Bill/Invoice No :*                                     |                                       |                              |           |                   |                       |       |
|   | 3.5.6 Sale Bill / Invoice Date :*                                  |                                       |                              |           |                   |                       |       |

Validation:

- 1. TIN no. (starts from 07 and is of 11 digits)
- 2. Sale bill/Invoice date should be in the selected Tax period (quarter)
- 3. Date of delivery of goods to the conginee must be greater or equal to the sale bill or invoice date and smaller or equal to the current date
- 4. Consignment date must be greater or equal to the sale bill / invoice date and smaller or equal to the current date
- 5. In 3.6.3, value should be greater than 10,000.

Enter Name of good, Quantity of good and value of good:

| Welcome Testing Company(CR11006) Default 🔻 |                                                                | Home More▼ Logout         |
|--------------------------------------------|----------------------------------------------------------------|---------------------------|
| बैट<br>V<br>VAT                            | Department of Trade and Taxes<br>Government of N.C.T. of Delhi | AX<br>RUST<br>RANSPARENCY |
| Courier Return                             |                                                                |                           |
| Form CR-2                                  | " ,                                                            |                           |
| s.s consignment bate .                     | 20-04-2010                                                     |                           |
| 3.4. Details of Consignee :                |                                                                |                           |
| 3.4.1. Name :*                             | Consignee Name                                                 |                           |
| 3.4.2. Address :*                          | Consignee Address                                              |                           |
| 3.4.3 TIN :*                               | 07999999999                                                    |                           |
| 3.4.4 State :*                             | Delhi 🔻                                                        |                           |
| 3.5 Details of Consigner.                  | μ                                                              |                           |
| 3.5.1. Name :*                             | Consigner Name                                                 |                           |
| 3.5.2. Address :*                          | Consigner Address                                              |                           |
| 3.5.3 TIN :*                               | 0711111111                                                     |                           |
| 3.5.4 State :*                             | Delhi 🔻                                                        |                           |
| 3.5.5. Sale Bill/Invoice No :*             | Ino/2001                                                       |                           |
| 3.5.6 Sale Bill / Invoice Date :*          | 30-05-2016                                                     |                           |
| 3.6 Details of Goods Delivered.            |                                                                |                           |
| 3.6.1 Name of Goods :*                     |                                                                |                           |
| 3.6.2 Quantity /Weight :*                  |                                                                |                           |
| 3.6.3 Value(Rs) :*                         | ₹                                                              |                           |
|                                            | ADD                                                            |                           |

Click on add button

# Check message of "Data have been successfully added."

| 5                                |                 | De                  | partment o       | of Trade a       | nd Taxes                |                             |               |         | AX<br>RUST |
|----------------------------------|-----------------|---------------------|------------------|------------------|-------------------------|-----------------------------|---------------|---------|------------|
| VAT                              |                 | 6                   | Governmen        | t of N.C.T.      | of Delhi                |                             |               |         | RANSP      |
| Data have been Succes            | sfully Added    |                     |                  |                  |                         |                             |               |         |            |
| Form CR-2                        |                 |                     |                  |                  |                         |                             |               |         |            |
| 5.4.5 1114 .                     |                 |                     |                  |                  |                         |                             |               |         |            |
| 3.4.4 State :*                   |                 |                     | Select           |                  | •                       |                             |               |         |            |
| 3.5 Details of Consigner.        |                 |                     |                  |                  |                         |                             |               |         |            |
| 3.5.1. Name :*                   |                 |                     |                  |                  |                         |                             |               |         |            |
| 3.5.2. Address :*                |                 |                     |                  |                  |                         |                             |               |         |            |
| 3.5.3 TIN :*                     |                 |                     |                  |                  |                         |                             |               |         |            |
| 3.5.4 State :*                   |                 |                     | Select           |                  | •                       |                             |               |         |            |
| 3.5.5. Sale Bill/Invoice No :*   |                 |                     |                  |                  |                         |                             |               |         |            |
| 3.5.6 Sale Bill / Invoice Date   | *               |                     |                  | •                |                         |                             |               |         | -          |
| 3.6 Details of Goods Deliver     | ed.             |                     | ,,               |                  |                         |                             |               |         |            |
| 3.6.1 Name of Goods :*           |                 |                     |                  |                  |                         |                             |               |         |            |
| 3.6.2 Quantity /Weight :*        |                 |                     |                  |                  |                         |                             |               |         | -          |
| 3.6.3 Value(Rs) :*               |                 |                     | ₹                |                  |                         |                             |               |         | -          |
|                                  |                 |                     |                  | ADD              |                         |                             |               |         |            |
| Delete Date of delivery of goods | Consignment No  | Consignment<br>Date | Consignee<br>TIN | Consigner<br>TIN | Sale Bill/Invoice<br>No | Sale Bill / Invoice<br>Date | Goods<br>Name | Quantit | y Value(R  |
|                                  | Consignment No. |                     |                  |                  |                         |                             |               |         |            |

Note: user can delete enter information in case information is not correct

Add all the information.

Check all the provided information

Tick check box to certify that all the information is correct and click to submit

| 4. vernication. I hereby solemnly affirm and declare that the in concealed therefrom. It is also confirmed that the solution of the solution of the solution. | formation given hereinabove is true and correct to the best of my/our knowledge and belief and nothing has be<br>sellers mentioned in field 3 above, have certified deposit of due VAT on purchases above. |
|----------------------------------------------------------------------------------------------------|----------------------------------------------------------------------------------------------------|
| 4.1 Name of the Officer/Official :*                                                                                                    | Name of the Officer/Official                                                                                                    |
| 4.2 Designation / Status :*                                                                                                    | Tester 1                                                                                                    |
| 4.3 Contact No. / Landline :                                                                                                    | 91-2000000                                                                                                    |
| 4.4 Mobile No : *                                                                                                    | 9000000000                                                                                                    |
| 4.5 Email Id : *                                                                                                    | example@gmail.com                                                                                                    |
| 4.6 Office Address: *                                                                                                    | Building Name/Number Floor Area/Road Locality/Market City Delhi 000000                                                                                                    |
| 4.7 Place : *                                                                                                    | Delhi                                                                                                    |
| 4.8 Date : *                                                                                                    | 02-06-2016                                                                                                    |
|                                                                                                    | Submit                                                                                                    |

# Check alert message ""

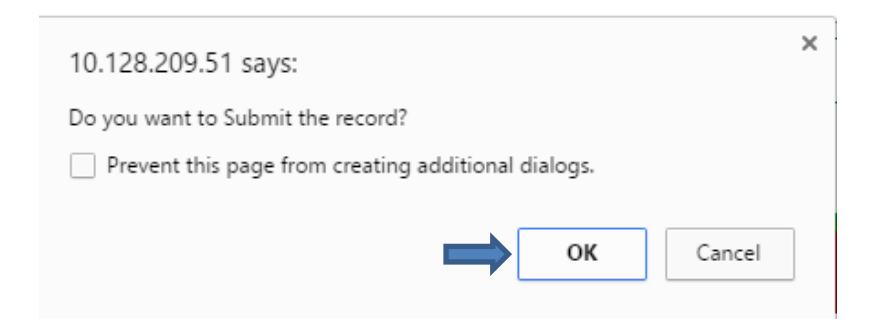

Click cancel, to check details again and for correction

Click OK, to submit the details

Check message: "Data have been successfully added"

| Welcome Testing Company(CR11006) Default <b>v</b>                                 |                       |                | Home                | More▼  | Logout |
|-----------------------------------------------------------------------------------|-----------------------|----------------|---------------------|--------|--------|
| वेट<br>V<br>VAT                                                                   | and Taxes<br>of Delhi | 10             | AX<br>RUST<br>RANSP | ARENCY |        |
| Record have been Successfully Submitte                                            | d !!                  |                |                     |        | Close  |
| Form CR-2                                                                         |                       |                |                     |        |        |
| 1. Provide information for Form CR2.<br>All fields marked with (*) are mandatory. |                       |                |                     |        |        |
| 1.1 CR ID :*                                                                      | CF                    | R11006         |                     |        |        |
| 1.2 Name of courier company / firm :*                                             | Te                    | esting Company |                     |        |        |
| Tax Period :*                                                                     | S                     | Select Vext    |                     |        |        |

## On submit, a pop up will appear:

| elcome Tes    | sting Company(CF                                            | 11006) Defa                                       | ult 🔻                            |                                                                |            |                |               |          |                 |      |       | Home               | e Mor                     | e▼ Lo | ogout               |              |  |
|---------------|-------------------------------------------------------------|---------------------------------------------------|----------------------------------|----------------------------------------------------------------|------------|----------------|---------------|----------|-----------------|------|-------|--------------------|---------------------------|-------|---------------------|--------------|--|
| वेट<br>VAT    |                                                             |                                                   |                                  | Department of Trade and Taxes<br>Government of N.C.T. of Delhi |            |                |               |          |                 |      |       | AX<br>RU<br>RA     | st<br>Nspare              | ENCY  |                     |              |  |
| cord hav      | re been Succe                                               | ssfully Su                                        | bmitted !!                       |                                                                |            |                |               |          |                 |      |       |                    |                           |       | Close               |              |  |
| orm (         | CR-2                                                        |                                                   |                                  |                                                                |            |                |               |          |                 |      |       |                    |                           |       |                     |              |  |
| . Provide inf | formation for Forr                                          | n CR2.                                            |                                  |                                                                |            |                |               |          |                 |      |       |                    |                           |       |                     |              |  |
| Il fields mar | ked with (*) are m                                          | andatory.                                         |                                  |                                                                |            |                | CP110         | 06       |                 |      |       |                    |                           |       |                     |              |  |
| .2 Name of (  | courier company /                                           | firm :*                                           |                                  |                                                                |            |                | Testin        | g Compan | у               |      |       |                    |                           |       |                     |              |  |
| ax Period :*  |                                                             |                                                   |                                  |                                                                |            |                | Select V Next |          |                 |      |       |                    |                           |       |                     |              |  |
|               | 10.128.209.51/0                                             | nline/CourierRe                                   | turn/frmCRrepo                   | rt.aspx? - Go                                                  | ogle Chron | ne             |               |          |                 |      |       |                    |                           |       |                     | - 🗆          |  |
| i i           | 10.128.209.                                                 | 51/online/Co                                      | ourierReturn                     | /frmCRre                                                       | port.asp>  | ?              |               |          |                 |      |       |                    |                           |       |                     |              |  |
|               | 1.1. CRID : CR1:<br>1.2. Name of co<br>2. Period to wh      | 1001<br>1006<br>Jurier company<br>Ich Return Pert | : Testing Con<br>ains :First Qua | ipany<br>arter-2015                                            |            |                |               |          |                 |      |       |                    |                           |       | Date                | , 02-00-2011 |  |
|               | 3. Details of tra                                           | insaction of de                                   | livering good                    | s having va                                                    | lue more t | than Rupees Te | en Tho        | usands   |                 |      |       |                    |                           |       |                     |              |  |
|               |                                                             | Details of                                        | Consignee                        |                                                                | S CAN CAN  | Details of     | Consigner     |          | Sale            | Sale | Detai | ils of Goo         | ls Delivered              |       |                     |              |  |
|               | Date of<br>delivery                                         | 20,30,30                                          | 20,20,20                         | S. N. S. N. S.                                                 |            |                |               |          | 1 1 1 2 1 1 2 2 |      |       | Juic               |                           |       |                     |              |  |
|               | Date of<br>delivery<br>S.No of goods<br>to the<br>consigned | Consignment<br>No                                 | Consignment<br>Date              | Name                                                           | Address    | TIN            | State         | Name     | Address         | TIN  | State | Bill/Invoice<br>No | Bill /<br>Invoice<br>Date | Name  | Quantity<br>/Weight | Value(Rs)    |  |

Print out of the same can be taken for future reference:

| All A                                                                    | and and                                                                               | The Mary Taken                                                                                                    | and we are                                                              | Care Ban B                                   | Sec. Par                            | and and prove of                 | 305            | Print                                 | and Ber                    | ה מאה מאה אה                      | (P             | 3 all all.         | alks with  | and a                  | 1 0      | 0 1                                     |          |           |
|--------------------------------------------------------------------------|---------------------------------------------------------------------------------------|----------------------------------------------------------------------------------------------------|-------------------------------------------------------------------------|----------------------------------------------|-------------------------------------|----------------------------------|----------------|---------------------------------------|----------------------------|-----------------------------------|----------------|--------------------|------------|------------------------|----------|-----------------------------------------|----------|-----------|
|                                                                          |                                                                                       |                                                                                                    |                                                                         |                                              |                                     |                                  |                |                                       |                            |                                   |                |                    |            |                        |          |                                         |          |           |
|                                                                          |                                                                                       |                                                                                                    |                                                                         |                                              |                                     | Depar                            | tmen           | nt of Trade                           | & Taxes                    |                                   |                |                    |            |                        |          |                                         |          |           |
|                                                                          |                                                                                       |                                                                                                    |                                                                         |                                              |                                     | Gove                             | mme            | nt of NCT                             | of Delhi                   |                                   |                |                    |            |                        |          |                                         |          |           |
|                                                                          |                                                                                       |                                                                                                    |                                                                         |                                              |                                     |                                  | FC             | ORM CR-II                             |                            |                                   |                |                    |            |                        |          |                                         |          |           |
| Referer                                                                  | nce No. :                                                                             | 1001                                                                                                    |                                                                         |                                              |                                     |                                  |                |                                       |                            |                                   |                |                    |            |                        | Date     | : 02-06-2016                            |          |           |
| 1 1 CR                                                                   | D . CR11                                                                              | 1006                                                                                                    |                                                                         |                                              |                                     |                                  |                |                                       |                            |                                   |                |                    |            |                        |          |                                         |          |           |
| 1.2. Na                                                                  | me of co                                                                              | urier compan                                                                                                    | v : Testing Cor                                                         | npany                                        |                                     |                                  |                |                                       |                            |                                   |                |                    |            |                        |          |                                         |          |           |
| 2. Peric                                                                 | d to whi                                                                              | ich Return Per                                                                                                    | tains : First Qu                                                        | arter-2015                                   |                                     |                                  |                |                                       |                            |                                   |                |                    |            |                        |          |                                         |          |           |
|                                                                          |                                                                                       |                                                                                                    |                                                                         |                                              |                                     |                                  |                |                                       |                            |                                   |                |                    |            |                        |          |                                         |          |           |
| 3. Deta                                                                  | ils of tra                                                                            | insaction of d                                                                                                    | elivering good                                                          | s having va                                  | lue more                            | than Rupees To                   | en Th          | ousands                               |                            |                                   |                |                    |            |                        |          |                                         |          |           |
| D                                                                        | ate of                                                                                | anth arch anth                                                                                                    | out and other own of                                                    | or or or                                     | Details of Consignee                |                                  |                | Details of Consigner                  |                            |                                   | Sa             | Sale               | Deta       | ils of Goods Delivered |          |                                         |          |           |
| C No of                                                                  | elivery                                                                               | Consignment                                                                                                    | Consignment                                                             | 0.20.1                                       | 0.10.10                             | 1.0.000                          | 20             | 1 (m <sup>2</sup> ) (m <sup>2</sup> ) | and and                    | 18 200 Jak                        | 15.00          | Sale               | Bill /     | 159                    | 1929     | 123239                                  |          |           |
| S.NO OI                                                                  | o the                                                                                 | of goods                                                                                                    | t goods                                                                 | No                                           | Date                                | Name                             | Address        | TIN                                   | State                      | Name                              | Address        | TIN                | State      | No                     | Invoice  | Name                                    | Quantity | Value(Rs) |
| 00                                                                       | onsignee                                                                              | and and and                                                                                                    | and and an                                                              | The Parks                                    | Nº and                              | S. S. S. S.                      | N.C.           | 1 2 5 2                               | 1. S 2 3                   | and or of                         | 10             | of or of o         | Date       | 1. 1                   | /Weight  | ain ann a                               |          |           |
| 30                                                                       | 0-05-                                                                                 | Consignment                                                                                                    | 00 04 0010                                                              | Consignee                                    | Consignee                           | 07000000000                      | Delle          | Consigner                             | Consigne                   |                                   | Dellet         | 1 (2001            | 24-04-     | and a                  | 2200     | 000000000000000000000000000000000000000 |          |           |
| 1 20                                                                     | 016                                                                                   | No. 1234                                                                                                    | 20-04-2010                                                              | Name                                         | Address                             | 01222222222                      | Dein           | Name                                  | Address                    | 0/11111111                        | Deini          | ino/2001           | 2015       | woods                  | 2300     | 89950505.00                             |          |           |
| 5. Verif<br>I hereb<br>therefn<br>Name o<br>Designa<br>Contact<br>Mobile | ication<br>y solemn<br>om, it is<br>of the Of<br>ation / Si<br>t No. / La<br>No : 900 | hly affirm and<br>also confirmer<br>fficer/Official :<br>tatus : Tester<br>andline : 91-2<br>200000000<br>ple@gmail.co | declare that th<br>d that the selle<br>Name of the<br>1<br>0000000<br>m | ne inform at<br>ers mentior<br>Office r/Offi | ion given h<br>ied in field<br>cial | ere in above is<br>3 above, have | true<br>certif | and correction                        | t to the be<br>t of due V/ | est of my/our k<br>AT on purchase | nowle<br>sabov | dge and bei<br>ve. | lief and r | nothing                | has been | conce ale d                             |          |           |
| Emaile                                                                   |                                                                                       | pie @gmail. COI                                                                                                    | the state of the                                                        |                                              |                                     |                                  |                |                                       |                            |                                   |                |                    |            |                        |          |                                         |          |           |
| Email I                                                                  | Address -                                                                             | Building Nam                                                                                                    | Alumber El                                                              | or Area/De                                   | ad Locality                         | Market City                      | alhia          | 000000                                |                            |                                   |                |                    |            |                        |          |                                         |          |           |
| Email I<br>Office /                                                      | Address :                                                                             | : Building Nam                                                                                                    | ne/Number Flo                                                           | oor Area/Ro                                  | ad Locality                         | y/Market City [                  | Delhi          | 000000                                |                            |                                   |                |                    |            |                        |          |                                         |          |           |
| Email I<br>Office /<br>Place :                                           | Address :<br>Delhi                                                                    | : Building Nam                                                                                                    | ne/Number Flo                                                           | oor Area/Ro                                  | ad Locality                         | y/Market City [                  | Delhi (        | 000000                                |                            |                                   |                |                    |            |                        |          |                                         |          |           |

## Check CR History in the Menu

Click on the CR History Link:

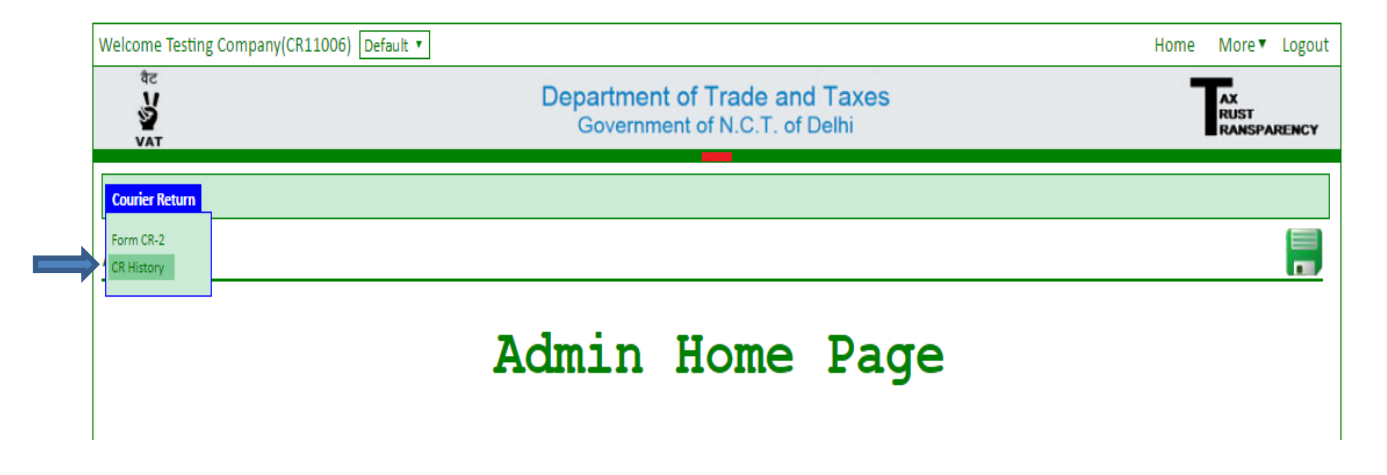

After clicking on the link, all the details of submitted CR will appear here:

| Welcome Testing Company(CR11006) Default 🔻 |                    |                      |                   | Home | More ▼ | Logout |
|--------------------------------------------|--------------------|----------------------|-------------------|------|--------|--------|
| ФС<br>V<br>VAT                             |                    | AX<br>Rust<br>Ranspa | RENCY             |      |        |        |
| Courier Return                             |                    |                      |                   |      |        |        |
| CR History                                 |                    |                      |                   |      |        |        |
| Name of Courier Registration               | Tax period         | Status               | Date of Approoval |      | Report |        |
| Testing Company                            | First Quarter-2015 | Submit               | 02-06-2016        |      | View   |        |

## Click on view link, to view CR Report:

|                    | V<br>VAT                                                                                                    | Department of Trac<br>Government of N.C                                                                                                    | le and Taxes<br>C.T. of Delhi                 |                                 | AX<br>RUST<br>RANSPARENCY |
|--------------------|----------------------------------------------------------------------------------------------------|----------------------------------------------------------------------------------------------------|-----------------------------------------------|---------------------------------|---------------------------|
| Co                 | ourier Return                                                                                                    |                                                                                                    |                                               |                                 |                           |
| C                  | R History                                                                                                    |                                                                                                    |                                               |                                 |                           |
| Na                 | me of Courier Registration                                                                                                    | Tax period                                                                                                    | Status                                        | Date of Approoval               | Report                    |
| Tes                | sting Company                                                                                                    | First Quarter-2015                                                                                                    | Submit                                        | 02-06-2016                      | View                      |
| 0.128.209.51/onlin | ne/CourierReturn/frmCRreport.aspx? - Google C                                                                                                    | hrome                                                                                                    |                                               |                                 | - 🗆                       |
| 0.128.209.51/      | /online/CourierReturn/frmCRreport.a                                                                                                    | aspx?                                                                                                    |                                               |                                 |                           |
|                    | as the bar de de de de de de de de                                                                                                    |                                                                                                    |                                               | The set out and all and and and |                           |
|                    |                                                                                                    | Department of Trad<br>Government of NCT<br>FORM CR-II                                                                                             | e & Taxes<br>of Delhi                         |                                 |                           |
|                    | Reference No. : 1001<br>1.1. CRID : CR11006<br>1.2. Name of courier company : Testing<br>2. Period to which Return Pertains :First (                                                                      | Department of Trad.<br>Government of NCT<br>FORM CR-II<br>Jonpany<br>Quarter-2015                                                                 | 2 & Taxes<br>of Delhi                         |                                 | Date : 02-06-2016         |
|                    | Reference No.: 1001<br>1.1. CRID : CR11006<br>1.2. Name of Gourier company : Testing<br>2. Period to which Return Pertains : First (<br>3. Details of transaction of delivering go                        | Department of Trad.<br>Government of NCT<br>FORM CR-II<br>vompany<br>Quarter-2015<br>ods having value more than Rupees Ten Thousands              | : & Taxes<br>of Delhi                         |                                 | Date : 02-06-2016         |
|                    | Reference No.: 1001<br>1.1. CRID : CR11006<br>1.2. Name of courier company : Testing<br>2. Period to which Return Pertains : First (<br>3. Details of transaction of delivering go<br>bate of<br>liber or | Department of Trad.<br>Government of NCT<br>FORM CR-II<br>Juarter-2015<br>ods having value more than Rupees Ten Thousands<br>Details of Consignee | 2 & Taxes<br>of Delhi<br>Details of Consigner | sale Details o                  | Date : 02-06-2016         |

User can print the CR Report submitted for a selected Quarter.

|                                                            |                                                                                                    |                                                                                                    |                                                   |                                                |                              | Depar                                     | tmen           | t of Trade               | & Taxes                    |                                 |                  |                    |                 |        |                     |               |
|------------------------------------------------------------|----------------------------------------------------------------------------------------------------|----------------------------------------------------------------------------------------------------|---------------------------------------------------|------------------------------------------------|------------------------------|-------------------------------------------|----------------|--------------------------|----------------------------|---------------------------------|------------------|--------------------|-----------------|--------|---------------------|---------------|
|                                                            |                                                                                                    |                                                                                                    |                                                   |                                                |                              | Gove                                      | mme            | nt of NCT o              | of Delhi                   |                                 |                  |                    |                 |        |                     |               |
|                                                            |                                                                                                    |                                                                                                    |                                                   |                                                |                              |                                           | FO             | RM CR-II                 |                            |                                 |                  |                    |                 |        |                     |               |
| Refe                                                       | rence No. :                                                                                                    | 1001                                                                                                    |                                                   |                                                |                              |                                           |                |                          |                            |                                 |                  |                    |                 |        | Date                | : 02-06-2010  |
| 1                                                          |                                                                                                    |                                                                                                    |                                                   |                                                |                              |                                           |                |                          |                            |                                 |                  |                    |                 |        |                     |               |
| 1.1.                                                       | CRID : CR1:<br>Name of co                                                                                             | 1006<br>ourier company                                                                                           | : Testing Cor                                     | mpany                                          |                              |                                           |                |                          |                            |                                 |                  |                    |                 |        |                     |               |
| 2. Pe                                                      | riod to wh                                                                                                    | ich Return Per                                                                                                   | tains : First Qu                                  | arter-2015                                     |                              |                                           |                |                          |                            |                                 |                  |                    |                 |        |                     |               |
|                                                            | 2020                                                                                                    | 6.0.0                                                                                                    | 1 de la della de                                  | Con an                                         | A. C.                        | en an an an an an an an an an an an an an | 25             | 1.21.21                  | Set Set                    | 2012 - 25 C                     | 30               | and man            | 6.03            | 131    | in in               | and the state |
| 3. Deta<br>D<br>d<br>S.No o<br>tu                          | etails of tra                                                                                                    | ansaction of d                                                                                                   | delivering good<br>ht Consignment<br>Date         | Is having value more than Rupees Ten Thousands |                              |                                           |                |                          |                            | 6 . A. A. A.                    | aš 5             | 1.5.5              | 10 1.00         |        |                     |               |
|                                                            | delivery<br>of goods<br>to the<br>consignee                                                                           | Consignment<br>No                                                                                                |                                                   | t Details of Consignee                         |                              |                                           | 100            | 0.0                      | onsigner                   |                                 | Sale             | Sale<br>Bill /     | Details of Good |        | SDelivered          |               |
|                                                            |                                                                                                    |                                                                                                    |                                                   | Name                                           | Address                      | TIN                                       | State          | Name                     | Address                    | TIN                             | State            | Bill/Invoice<br>No | Invoice<br>Date | Name   | Quantity<br>/Weight | Value(Rs)     |
| 1                                                          | 30-05-                                                                                                    | Consignment                                                                                                    | 26-04-2016                                        | Consignee                                      | Consignee                    | 079999999999                              | Delhi          | Consigner                | Consigner                  | 07111111111                     | Delhi            | Ino/2001           | 24-04-          | Woods  | 2300                | 89930303.00   |
|                                                            | 2016                                                                                                    | No. 1234                                                                                                    | 1.16                                              | Name                                           | Address                      | 51,00.0                                   | 0              | Name                     | Address                    | 1 2 6 3                         |                  | 100.00             | 2015            | 38     | 5.5                 | C. C.         |
| 11.0                                                       | eby solem<br>efrom, It is                                                                                             | nly affirm and also confirmed                                                                                    | declare that th<br>d that the sell                | he informat<br>ers mentior                     | tion given h<br>ned in field | ere in above is<br>3 above, have          | true<br>certif | and correc<br>ied deposi | t to the be<br>t of due VA | st of my/our k<br>T on purchase | now le<br>s abov | dge and bel<br>e.  | ief and r       | othing | has been            | concealed     |
| Nam<br>Desi<br>Mot<br>Ema                                  | ne of the O<br>gnation / S<br>tact No. / L<br>bile No : 90<br>il Id : exam                                            | fficer/Official :<br>Status : Tester :<br>andline : 91-20<br>000000000<br>ple@gmail.com                          | Name of the<br>1<br>0000000<br>n                  | Officer/Off                                    | icial                        | /Market City I                            | )elbi (        | 200000                   |                            |                                 |                  |                    |                 |        |                     |               |
| Nam<br>Desi<br>Cont<br>Mot<br>Ema<br>Offic                 | ne of the O<br>gnation / S<br>tact No. / L<br>vile No : 90<br>il I d : exam<br>te Address                             | fficer/Official :<br>Status : Tester :<br>andline : 91-20<br>00000000<br>ple@gmail.com<br>: Building Nam         | Name of the<br>1<br>DOOOOOO<br>n<br>Ne/Number Flo | Officer/Off                                    | icial<br>oad Localiti        | ı/Market City I                           | Delhi (        | 000000                   |                            |                                 |                  |                    |                 |        |                     |               |
| Nam<br>Desi<br>Cont<br>Mot<br>Ema<br>Offic                 | ne of the O<br>gnation / S<br>tact No. / L<br>sile No : 90<br>il Id : exam<br>te Address<br>e : Delhi                 | fficer/Official :<br>Status : Tester :<br>andline : 91-20<br>00000000<br>ple@gmail.cor<br>: Building Nam         | Name of the<br>1<br>0000000<br>n<br>ne/Number Flo | Officer/Off<br>oor Area/Ri                     | icial<br>oad Locality        | r∕ Market City I                          | Delhi (        | 000000                   |                            |                                 |                  |                    |                 |        |                     |               |
| Nam<br>Desi<br>Cont<br>Mot<br>Ema<br>Offic<br>Plac<br>Date | e of the O<br>gnation / S<br>tact No. / L<br>sile No : 90<br>il I d : exam<br>te Address<br>e : Delhi<br>e : 02-06-20 | fficer/Official :<br>Status : Tester :<br>andline : 91-20<br>00000000<br>ple@gmail.con<br>: Building Nam<br>2016 | Name of the<br>1<br>0000000<br>m<br>ie/Number Flo | Officer/Off                                    | icial<br>oad Localiti        | r∕ Market City I                          | Delhi (        | 000000                   |                            |                                 |                  |                    |                 |        |                     |               |